2023

Manual de procedimientos para la Proposición Electrónica de Nombramientos

PROCEDIMIENTO PARA EL REGISTRO DE LA LICENCIA POR PATERNIDAD LEY MARCO EMPLEO PÚBLICO

Dirección de Gestión Humana

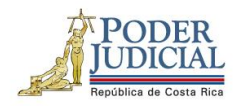

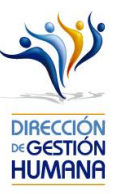

## PROCEDIMIENTO PARA EL REGISTRO DE LA LICENCIA POR PATERNIDAD LEY MARCO EMPLEO PÚBLICO TIPO DE REGISTRO: PROPOSICIÓN

### Contenido

| Introducción                                                                              | 2  |
|-------------------------------------------------------------------------------------------|----|
| Deberes y Responsabilidades de los usuarios de la Plataforma Electrónica de Nombramientos | 2  |
| Procedimiento para ingresar al sistema                                                    | 5  |
| Procedimiento para el registro de un oficio                                               | 6  |
| Procedimiento para el registro de una Proposición de Nombramiento con sustitución         | 13 |
| Avisos y validaciones que realiza el sistema al ingresar proposiciones                    | 23 |

1

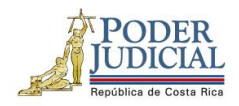

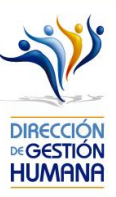

#### Introducción

El siguiente manual busca guiarle en los cambios efectuados en la Proposición Electrónica de Nombramientos, específicamente el apartado de proposiciones, así como en el registro de las mismas. El cambio principal está en el campo de usuario para ingresar al sistema, para lo cual debe seguir los pasos que se detallarán posteriormente.

#### Deberes y Responsabilidades de los usuarios de la Plataforma Electrónica de Nombramientos

Los permisos para ser registrador o aprobador en la Plataforma Electrónica de Nombramientos se solicitan al correo prop\_electronica@poder-judicial.go.cr con el formulario específico que se encuentra en el micrositio de la Unidad de Control de Procesos (https://gestionhumana.poder-judicial.go.cr/index.php/gestion-humana/procesos).

La jefatura de cada oficina destina como registrador de la PIN a una persona encargada de realizar los diferentes registros de inclusión. El perfil de registrador solamente lo puede tener una única persona por oficina. Si en la oficina se requiere de dos registradores, se debe enviar una justificación motivando ampliamente la necesidad que existe de realizar esta solicitud.

La jefatura de cada Oficina es la única que puede contar con el perfil de aprobador, y no podrá delegar esta función a ninguna persona de la oficina. Quienes tengan el perfil de aprobador deben ser personas funcionarias activas de la institución. Importante indicar que, en puestos como: Fiscales Adjuntos, Fiscales Coordinadores, Jueces Coordinadores, Administradores se considera oportuno previo análisis que puedan contar con perfil de registrador/aprobador toda vez que las funciones de sus cargos les permite contar con ese perfil bajo entera responsabilidad propia.

Si el registrador o el aprobador de la oficina deben ser sustituidos, se debe enviar a la cuenta de Proposición Electrónica de Nombramientos el formulario con los datos del nuevo registrador o aprobador, con el fin de otorgarle los permisos; y dejar sin efecto los permisos del registrador o aprobador anterior, por el tiempo indicado en el formulario. La persona sustituta no tendrá responsabilidad alguna sobre los movimientos de personal que no se hayan ingresado y/o aprobado antes de su entrada al puesto.

El uso de la clave para ingreso a la Plataforma Electrónica de Nombramientos es personal, no se debe compartir con nadie al ser información confidencial. Se recomienda tanto registrador como aprobador ingresar desde su computadora personal.

Otro punto importante es que cuando se ingresa un registro, existe un campo de observaciones, donde cada oficina debe llenar con información relevante con respecto a la proposición que se está ingresando en caso de que existiera, esto para que quede constancia que todo está correcto.

2

DIRECCIÓN DE GESTIÓN HUMANA SAN JOSÉ, BARRIO GONZÁLEZ LAHMANN AV 6-8, CALLES 17-19, TELÉFONO: 2295-4366/2295-3595

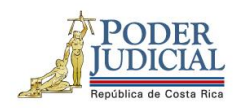

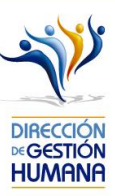

Es responsabilidad de la persona registradora y aprobadora conocer y acatar los lineamientos establecidos en el plan de vacaciones vigente y tener en cuenta los plazos de calendario de proposiciones para evitar atrasos o pagos indebidos al personal judicial. Así como el conocimiento e implicaciones que tiene la declaración jurada que está en la PIN al momento de realizar la aprobación de los nombramientos.

DIRECCIÓN DE GESTIÓN HUMANA SAN JOSÉ, BARRIO GONZÁLEZ LAHMANN AV 6-8, CALLES 17-19, TELÉFONO: 2295-4366/2295-3595

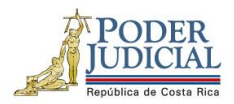

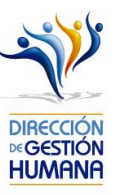

Dirección del sistema:

http://sjoaplpro16/Framework.InterfazUsuario/frmIngreso.aspx

#### Pagina de inicio:

| DIRECTION<br>VIGESTION<br>HUMANA | <b>SIGA-GH</b><br>Dirección de Gestión Humana                                                                                                    |
|----------------------------------|----------------------------------------------------------------------------------------------------|
|                                  | Ingresar         Usuario:         Contraseña:         Ingresar         La contraseña de acceso es la misma contraseña que se utiliza para ingresar a su equipo institucional.         Activar Usuario |
|                                  | 19/04/2022                                                                                                    |

4

DIRECCIÓN DE GESTIÓN HUMANA SAN JOSÉ, BARRIO GONZÁLEZ LAHMANN AV 6-8, CALLES 17-19, TELÉFONO: 2295-4366/2295-3595

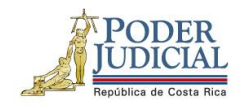

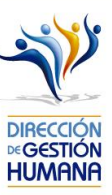

## Procedimiento para ingresar al sistema

1. Ingrese al módulo digitando la información que se le solicita en la pantalla (usuario y contraseña).

La contraseña de acceso es la misma contraseña que se utiliza para ingresar a su equipo institucional.

Usuario: indicar número de cédula con 10 dígitos

Contraseña: la que utiliza para ingresar a la computadora

| DIRECCIÓN<br>*:GESTION<br>HUMANA | <b>SIGA-GH</b><br>Dirección de Gestión Humana                  |
|----------------------------------|----------------------------------------------------------------|
|                                  | Ingresar         Usuario:       0113180519         Contraseña: |
|                                  | 19/04/2022                                                     |

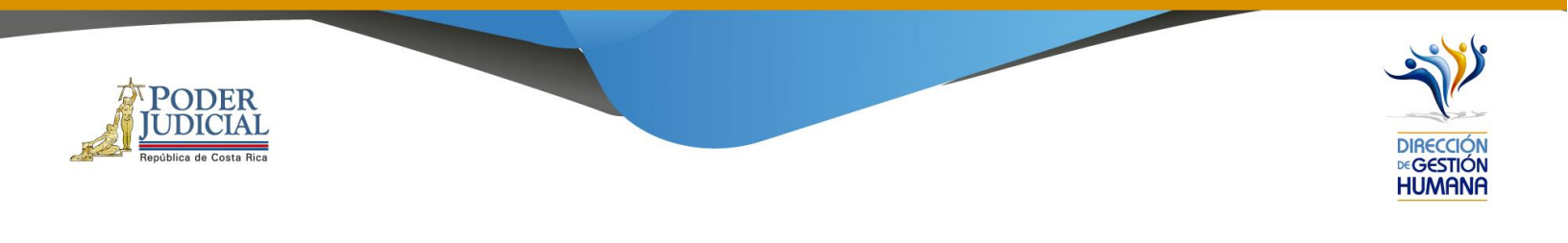

## Procedimiento para el registro de un oficio

 En "Menú Principal" abrir la opción PIN 2.0 y luego marcar "Oficios", se mostrará la pantalla de "Mantenimiento de Oficios"

|                |                                  | DIRECCIÓN<br>MGESTIÓN<br>HUMANA | SIGA-GH<br>Dirección de Gestión Huma     | na PODER<br>República de Costa Reci | 1                        |
|----------------|----------------------------------|---------------------------------|------------------------------------------|-------------------------------------|--------------------------|
| Menú Principal | Mantenimiento de Ofi             | c <b>ios</b> 242                |                                          |                                     |                          |
|                | 📛 🗿 📛                            |                                 |                                          |                                     |                          |
| PIN 2.0        |                                  |                                 |                                          |                                     |                          |
| » Oficios      |                                  |                                 |                                          |                                     |                          |
|                | Periodo de Aplicación:           | IQ-04-2020 🔽                    | Mostrar todos los Registrados Mostrar to | odos los Aprobados                  |                          |
|                | Código de Oficina:               | Q                               |                                          |                                     |                          |
|                | Nombre de Oficina:               |                                 |                                          |                                     |                          |
|                | Número de Oficio:                |                                 |                                          |                                     |                          |
|                | Tipo Registro:<br>Observaciones: | < <seleccionar></seleccionar>   |                                          |                                     |                          |
|                |                                  | Buscar Oficio: (                |                                          | Listado de Oficios                  | 4 Registros encontrados. |

 Para crear un oficio el usuario registrador debe seleccionar el código de oficina presupuestaria a la cual pertenecen los puestos de las proposiciones que va a realizar, dicho código puede ser digitado por el usuario o seleccionado en la opción de la búsqueda en la lupita en caso de desconocimiento.

6

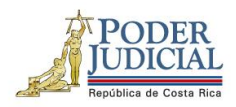

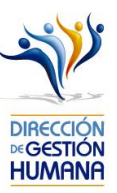

| antenimiento de Oficios 242 |                                                                            |  |  |  |
|-----------------------------|----------------------------------------------------------------------------|--|--|--|
| 🖰 🗿 🥌                       |                                                                            |  |  |  |
|                             |                                                                            |  |  |  |
|                             |                                                                            |  |  |  |
| Periodo de Aplicación:      | IQ-10-2023 🗸 🖉 Mostrar todos los Registrados 🛛 Mostrar todos los Aprobados |  |  |  |
| Código de Oficina:          | 999 Q <                                                                    |  |  |  |
| Nombre de Oficina:          | UNIDAD DE PRESUPUESTO Y ESTUDIOS ESPECIALES                                |  |  |  |
| Número de Oficio:           |                                                                            |  |  |  |
| Tipo Registro:              | < <seleccionar>&gt; v</seleccionar>                                        |  |  |  |
| Observaciones:              |                                                                            |  |  |  |
| observationes.              | 10                                                                         |  |  |  |

| Intenimiento de Oficios 242 |                                                                            |  |  |  |  |
|-----------------------------|----------------------------------------------------------------------------|--|--|--|--|
|                             |                                                                            |  |  |  |  |
|                             |                                                                            |  |  |  |  |
|                             |                                                                            |  |  |  |  |
| Periodo de Aplicación:      | IQ-10-2023 🗸 🖉 Mostrar todos los Registrados 🛛 Mostrar todos los Aprobados |  |  |  |  |
| Código de Oficina:          | 999 Q < _                                                                  |  |  |  |  |
| Nombre de Oficina:          | UNIDAD DE PRESUPUESTO Y ESTUDIOS ESPECIALES                                |  |  |  |  |
| Número de Oficio:           |                                                                            |  |  |  |  |
| Tipo Registro:              | < <seleccionar>&gt; V</seleccionar>                                        |  |  |  |  |
|                             |                                                                            |  |  |  |  |

7

DIRECCIÓN DE GESTIÓN HUMANA SAN JOSÉ, BARRIO GONZÁLEZ LAHMANN AV 6-8, CALLES 17-19, TELÉFONO: 2295-4366/2295-3595

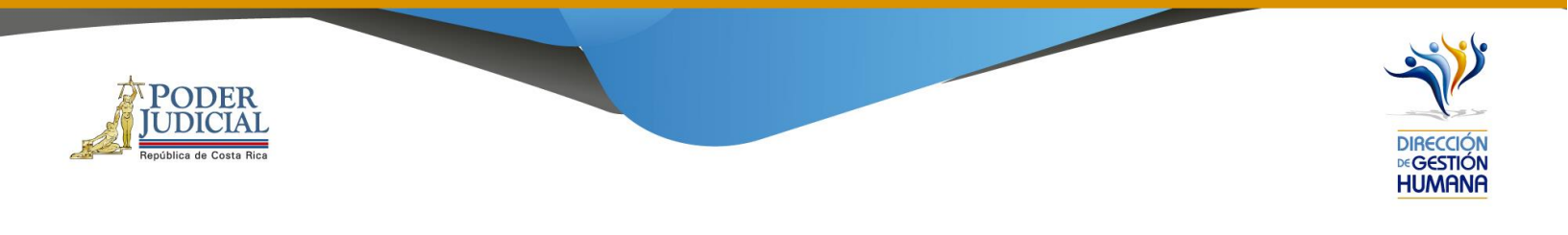

3. Digitar el número de oficio, el cual debe tener el siguiente formato:

#### Consecutivo - Iniciales de la Oficina - Año

| antenimiento de Oficios 242 |                                                                      |  |  |  |  |
|-----------------------------|----------------------------------------------------------------------|--|--|--|--|
| 🖰 🗿 🥌                       |                                                                      |  |  |  |  |
|                             |                                                                      |  |  |  |  |
|                             |                                                                      |  |  |  |  |
| Deriodo do Aplicación:      |                                                                      |  |  |  |  |
| eriodo de Aplicación:       | IQ-10-2023 Mostrar todos los Registrados Mostrar todos los Aprobados |  |  |  |  |
| Código de Oficina:          | 999 🔍                                                                |  |  |  |  |
| Iombre de Oficina:          | UNIDAD DE PRESUPUESTO Y ESTUDIOS ESPECIALES                          |  |  |  |  |
| Número de Oficio:           | 0101-DGH-2023                                                        |  |  |  |  |
| Fipo Registro:              | Proposición 🗸                                                        |  |  |  |  |
|                             |                                                                      |  |  |  |  |
| Observaciones:              | h                                                                    |  |  |  |  |

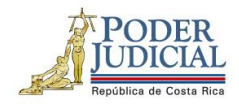

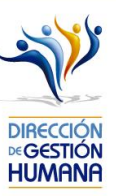

4. Se debe escoger el "Tipo de Registro"

Importante: <u>Si el permiso por nacimiento es sin sustitución, debe seleccionar en el Tipo Registro "Permiso", si es con</u> sustitución, debe seleccionar "Proposición".

En este caso, para efectos del manual, se utilizará la opción de tipo de registro: Proposición

| Aantenimiento de Oficios 242 |                                                                            |  |  |  |  |
|------------------------------|----------------------------------------------------------------------------|--|--|--|--|
| 🖰 🗿 📥                        |                                                                            |  |  |  |  |
|                              |                                                                            |  |  |  |  |
|                              |                                                                            |  |  |  |  |
| Periodo de Aplicación:       | IQ-04-2020 🗹 🛛 Mostrar todos los Registrados 🗌 Mostrar todos los Aprobados |  |  |  |  |
| Código de Oficina:           | 134                                                                        |  |  |  |  |
| Nombre de Oficina:           | DIRECCION GESTION HUMANA                                                   |  |  |  |  |
| Número de Oficio:            | 001-DGH-2020                                                               |  |  |  |  |
| Tipo Registro:               | < <seleccionar>&gt; Pronosición</seleccionar>                              |  |  |  |  |
| Observaciones:               | Meritorio<br>Permiso                                                       |  |  |  |  |
|                              | Vacación<br>Hora Extra                                                     |  |  |  |  |
|                              | Buscar Oficio:                                                             |  |  |  |  |

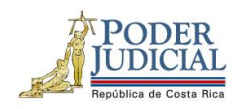

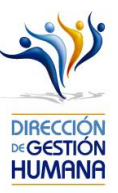

5. El usuario registrador puede utilizar el espacio de *Observaciones* para agregar cualquier característica al oficio que considere necesaria, a modo de guía para la oficina.

| Mantenimiento de Oficios | <b>5</b> 242                                                               |
|--------------------------|----------------------------------------------------------------------------|
| 📛 🗿 📛                    |                                                                            |
|                          |                                                                            |
|                          |                                                                            |
| Periodo de Aplicación:   | IQ-04-2020 🔽 🛛 Mostrar todos los Registrados 🗌 Mostrar todos los Aprobados |
| Código de Oficina:       | 134 Q                                                                      |
| Nombre de Oficina:       | DIRECCION GESTION HUMANA                                                   |
| Número de Oficio:        | 001-DGH-2020                                                               |
| Tipo Registro:           | Proposición 💌                                                              |
| Observaciones:           | Nombramiento de julio a septiembre 2020                                    |
|                          |                                                                            |

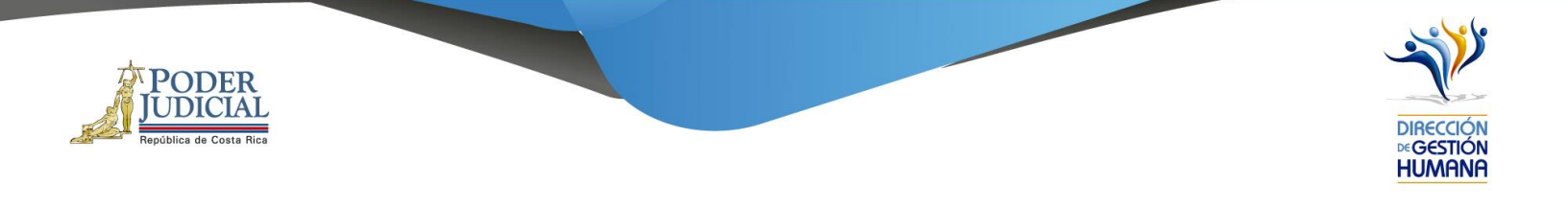

6. Finalmente se debe dar clic al botón guardar.

| Mantenimiento de Oficios | 242                                                                        |
|--------------------------|----------------------------------------------------------------------------|
| 600                      |                                                                            |
| Guardar                  |                                                                            |
| Periodo de Aplicación:   | IQ-04-2020 🔽 🛛 Mostrar todos los Registrados 🗌 Mostrar todos los Aprobados |
| Código de Oficina:       | 134                                                                        |
| Nombre de Oficina:       | DIRECCION GESTION HUMANA                                                   |
| Número de Oficio:        | 001-DGH-2020                                                               |
| Tipo Registro:           | Proposición 🔍                                                              |
| Observaciones:           | Nombramiento de julio a septiembre 2020                                    |
|                          |                                                                            |

- 7. Una vez que se haya guardado el oficio, en la parte inferior de esta pantalla podrá observar las columnas de
  - a. Oficio
  - b. Tipo de registro
  - c. Observaciones
  - d. Oficina
  - e. Estado
  - f. Incluido por
  - g. Fecha
  - h. Fecha de aprobación

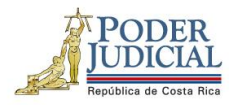

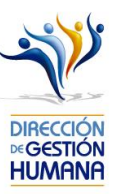

| antenimiento de Oficios | 242              |                   |                       |                 |           |              |                       |                  |
|-------------------------|------------------|-------------------|-----------------------|-----------------|-----------|--------------|-----------------------|------------------|
| 🖰 🙆 🥌                   |                  |                   |                       |                 |           |              |                       |                  |
|                         |                  |                   |                       |                 |           |              |                       |                  |
|                         |                  |                   |                       |                 |           |              |                       |                  |
| Periodo de Aplicación:  | IQ-10-2023 V     | Mostrar todos los | Registrados 🗌 Mostrar | todos los Aprob | ados      |              |                       | REGISTRADO       |
| Código de Oficina:      | Q.               |                   |                       |                 |           |              |                       |                  |
| Nombre de Oficina:      |                  | _                 |                       |                 |           |              |                       |                  |
| Tipo Registro:          | Proposición      | ~                 |                       |                 |           |              |                       |                  |
| Observaciones:          |                  |                   |                       |                 |           |              |                       |                  |
|                         |                  |                   | 10                    |                 |           |              |                       |                  |
|                         |                  |                   | Q.                    |                 | Listado d | e Oficios    | 1 Registros encontrad | 05.              |
|                         | Buscar Officio:  |                   |                       |                 |           |              | -                     |                  |
| Seleccionar Detalle     | Oficio           | Tipo Registro     | Observaciones         | Oficina         | Estado    | Incluido Por | <u>Fecha</u>          | Fecha Aprobación |
|                         | 0101-PRUEBA-2023 | Proposición       | PRUEBA                | 999             | Reg       | IF0113180519 | 13/09/2023            |                  |
|                         |                  |                   |                       |                 |           |              |                       |                  |

# Procedimiento para el registro de una Proposición de Nombramiento con sustitución.

 Para el registro de proposiciones se debe haber seleccionado la opción del menú "Tipo de Registro" de Proposición (punto 4 de apartado anterior), y debe darle click en la opción "Detalle":

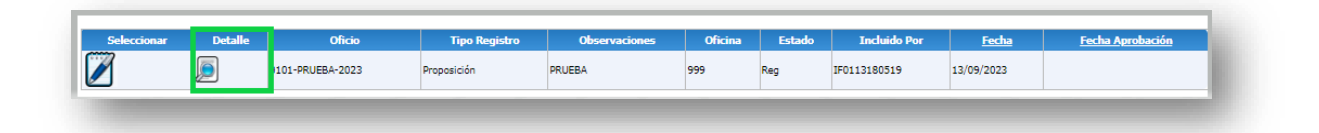

2. Se va a habilitar otra pantalla "Listado de Proposiciones por Oficio", posteriormente se le debe marcar la opción con el signo de más (+) como se muestra en la imagen.

| Nombre de<br>Oficina: | UNIDAD DE PRESUPUESTO Y ESTUDIOS ESPECIALES | REGISTRADOR                                     |
|-----------------------|---------------------------------------------|-------------------------------------------------|
| Número de<br>Oficio:  | 0101-PRUEBA-2023                            |                                                 |
| Estado:               | Registrado                                  |                                                 |
| Tipo Registo:         | Proposición                                 |                                                 |
|                       | Listado de Proposiciones por Oficio:        | Registros Encontrados: O Registros encontrados. |
|                       |                                             |                                                 |

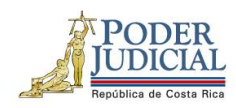

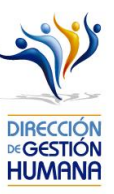

- 3. A continuación, se presenta el formulario, el cual se divide en cuatro secciones.
  - a) Datos del servidor
  - b) Periodo del Nombramiento
  - c) Datos del puesto
  - d) Datos del servidor sustituido
  - e) Tipo de Horario

| 9                               |                                                       | Oficio : 01-Prueba                              | Oficina : 1318 |
|---------------------------------|-------------------------------------------------------|-------------------------------------------------|----------------|
| Datos del servidor propuesto (  | Complete el campo con la identificación de la person  | a por nombrar)                                  |                |
| Tipo Identificación:            | Física 🗸                                              |                                                 |                |
| Identificación:                 | Q.                                                    | 🔊 No existe foto                                |                |
| Nombre:                         |                                                       |                                                 |                |
| Periodo de Nombramiento         |                                                       |                                                 |                |
| Desde:                          | 28/08/2023                                            |                                                 |                |
| Hasta:                          | 28/08/2023                                            |                                                 |                |
| Motivo Proposicion:             | < <selec>&gt; V</selec>                               |                                                 |                |
| Datos del Puesto (Complete el   | campo con el puesto por nombrar)                      |                                                 |                |
| Numero Puesto:                  | Q Se verificó que la perso                            | ona cumple con los requisitos para este puesto. |                |
| Oficina:                        |                                                       |                                                 |                |
| Clase:                          |                                                       |                                                 |                |
| Descripcion:                    |                                                       |                                                 |                |
| Datos del servidor sustituido ( | Complete el campo con la identificación de la persona | a por sustituir)                                |                |
| Tipo Identificación:            | (Física 🗸                                             |                                                 |                |
| Identificación:                 | Q                                                     | No existe foto                                  |                |
| Nombre:                         |                                                       |                                                 |                |
| Observaciones:                  |                                                       |                                                 |                |

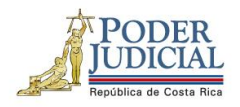

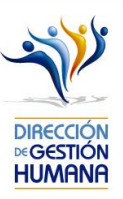

4. En "Datos del Servidor Propuesto" se debe digitar el número de identificación del servidor que se pretende nombrar. En caso de desconocimiento del número de identificación, puede dar click en el botón de la lupita para buscarlo por nombres y apellidos. En el momento que el campo de Identificación sea llenado el sistema automáticamente completará el espacio de "Nombre".

| Mantenimiento de Proposio    | cion de Nombramientos 245 |                       |               |
|------------------------------|---------------------------|-----------------------|---------------|
| 🖰 🗿 🧉                        |                           |                       |               |
|                              |                           |                       |               |
| 9                            |                           | Oficio : 001-DGH-2020 | Oficina : 134 |
| Datos del Servidor Propuesto |                           | No existe foto        |               |
| Tipo Identificación:         | Física                    |                       |               |
| Identificación:              |                           |                       |               |
| Nombre:                      |                           |                       |               |
| Periodo                      |                           |                       |               |
| Desde:                       | 17/03/2020                |                       |               |
| Hasta:                       | 17/03/2020                |                       |               |
| Motivo Proposicion:          | < <selec>&gt;</selec>     |                       |               |

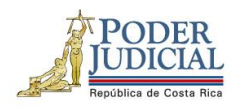

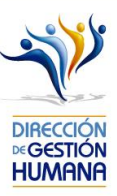

5. En caso de que el servidor propuesto tenga alguna causa disciplinaria, el sistema le mostrará una alerta avisando que la persona presenta algún antecedente, debe dar click en el botón de *Aceptar* y puede continuar con el proceso. Esta información se pone a disposición de los despachos a modo de mejora proveniente de la Circular 120-2015 que indica el deber de los despachos de consultar los antecedentes para nombrar personal interino y meritorio; donde es importante indicar que el detalle del antecedente, solamente será visualizado por la persona aprobadora al momento en que valida la información de previo a aprobar el oficio.

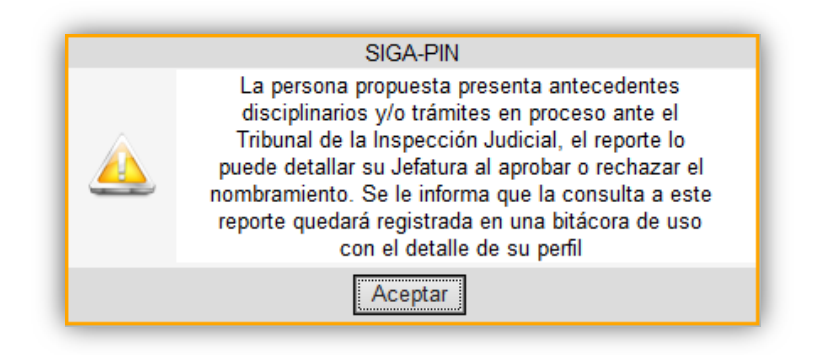

6. En la sección de "Periodo de Nombramiento" se debe escoger el rango de fechas en las cuales se nombra al servidor propuesto. En caso de puestos en horario administrativo se recomienda que los nombramientos inicien en día hábil. Recordar que al ser sustitución por el Permiso de paternidad según Ley Marco Empleo Público, el registro debe ser a un mes calendario a partir del día siguiente al nacimiento o formalización de la adopción.

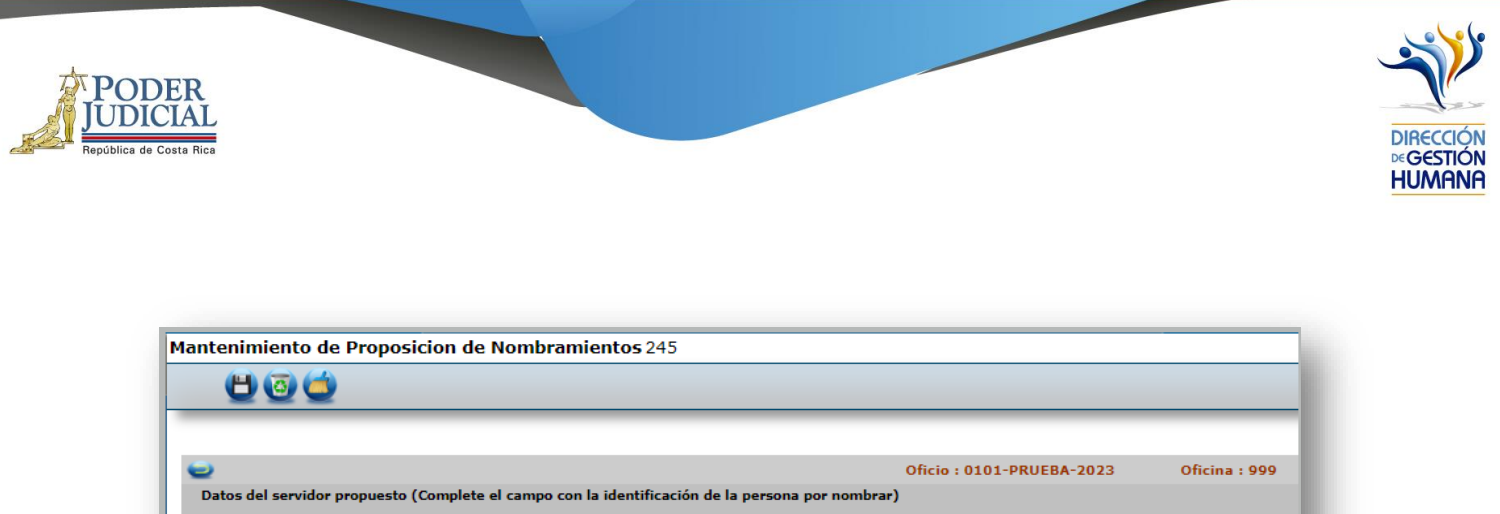

| 🖰 🙆 🥌                     |                                                                   |         |               |
|---------------------------|-------------------------------------------------------------------|---------|---------------|
|                           |                                                                   |         | 05 : 000      |
| Datos del servidor propus | esto (Complete el campo con la identificación de la persona por n | ombrar) | Oficina : 999 |
| Tipo Identificación:      | (Física 🗸                                                         | _       |               |
| Identificación:           | 0113180519 Q                                                      |         |               |
| Nombre:                   | HAZEL MARIA BALMACEDA ARIAS                                       |         |               |
| Periodo de Nombramient    | 0                                                                 |         |               |
| Desde:                    | 04/09/2023                                                        |         |               |
| Hactar                    | 04/10/2023                                                        |         |               |

 Debe escoger el motivo por el cual se propone el nombramiento del servidor, en este caso se selecciona "Permiso con goce por Nacimiento".

| posicion de Nombramientos 245                                       |                                                                                                    |                                                                                                    |
|---------------------------------------------------------------------|----------------------------------------------------------------------------------------------------|----------------------------------------------------------------------------------------------------|
|                                                                     |                                                                                                    |                                                                                                    |
|                                                                     |                                                                                                    |                                                                                                    |
|                                                                     | Oficio: 0101-PRUEBA-2023                                                                                                   | Oficina : 999                                                                                                    |
| esto (Complete el campo con la identificación de la persona por nor | nbrar)                                                                                                    |                                                                                                    |
| Física 🗸                                                            |                                                                                                    |                                                                                                    |
| 0113180519                                                          |                                                                                                    |                                                                                                    |
| HAZEL MARIA BALMACEDA ARIAS                                         |                                                                                                    |                                                                                                    |
| 0                                                                   |                                                                                                    |                                                                                                    |
| 04/09/2023                                                          |                                                                                                    |                                                                                                    |
| 04/10/2023                                                          |                                                                                                    |                                                                                                    |
| Dermine con coso per Masimiente                                     |                                                                                                    |                                                                                                    |
|                                                                     | esto (Complete el campo con la identificación de la persona por nor<br>Física<br>0113180519<br>HAZEL MARIA BALMACEDA ARIAS | posicion de Nombramientos 245  Oficio : 0101-PRUEBA-2023  esto (Complete el campo con la identificación de la persona por nombrar)  Física O113180519 HAZEL MARIA BALMACEDA ARIAS  O O4109/2023 O4110/2023 O4110/2023 O4100/2023 O4100/202 O4100/202 O4100/202 O4100/202 O4100/202 O4100/202 O4100/202 O4100/202 O4100/202 O4100/202 O4100/202 O4100/202 O4100/202 O4100/202 O4100/202 O4100/202 O4100/202 O4100/202 O4100/202 O4100/202 O4100/202 O4100/202 O4100/202 O4100/202 O4100/20 |

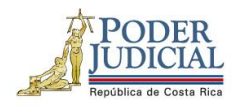

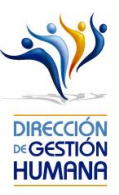

8. Posteriormente, se debe digitar el número de puesto en el cual se va a nombrar al servidor. En caso de desconocimiento, el usuario registrador puede dar click en el botón de la lupita para buscarlo por oficina y clase de puesto. El sistema llenará automáticamente los espacios de "Datos del Servidor Sustituido" si reconoce que ya existe una persona nombrada en el número de puesto escogido.

En este punto también deben verificar y dar check a la opción que dice *Se verificó que la persona cumple con los requisitos para este puesto.* 

| 000                        |                                                                                   |
|----------------------------|-----------------------------------------------------------------------------------|
|                            |                                                                                   |
|                            | Oficio : 0101-PRUEBA-2023 Oficina : 999                                           |
| Datos del servidor propue  | esto (Complete el campo con la identificación de la persona por nombrar)          |
| lipo Identificación:       | (Física 🗸                                                                         |
| dentificación:             | 0113180519 Q No existe foto                                                       |
| Nombre:                    | HAZEL MARIA BALMACEDA ARIAS                                                       |
| Periodo de Nombramient     | 0                                                                                 |
| Desde:                     | 04/09/2023                                                                        |
| łasta:                     | 06/10/2023                                                                        |
| Motivo Proposicion:        | Permiso con goce por Nacimiento                                                   |
| Datos del Puesto (Comple   | ete el campo con el puesto por nombrar)                                           |
| Numero Puesto:             | 352558 😋 😋 se verificó que la persona cumple con los requisitos para este puesto. |
| Oficina:                   | 899                                                                               |
| Clase:                     | 11421                                                                             |
| Descripcion:               | PROFESIONAL 1                                                                     |
| Datos del servidor sustitu | uido (Complete el campo con la identificación de la persona por sustituir)        |
| lipo Identificación:       | (Física 🗸                                                                         |
| Identificación:            | 0111210517                                                                        |
| Marshar.                   | DANNY ANTONIO PODPIGLIEZ VILLEGAS                                                 |

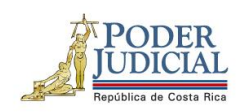

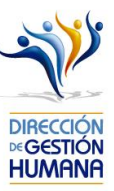

 Luego, se debe seleccionar el tipo de horario. Para efectos de este manual, se trata de un puesto administrativo, por lo cual, para este caso se elige la opción "Administrativo".

| 2                          |                                                                      | Oficio : 0101-PRUEBA-2023 Oficina : 999                    |  |
|----------------------------|----------------------------------------------------------------------|------------------------------------------------------------|--|
| Datos del servidor propu   | esto (Complete el campo con la identificación de                     | la persona por nombrar)                                    |  |
| Tipo Identificación:       | Física 🗸                                                             |                                                            |  |
| Identificación:            | 0113180519 Q                                                         | No existe foto                                             |  |
| Nombre:                    | HAZEL MARIA BALMACEDA ARIAS                                          |                                                            |  |
| Periodo de Nombramient     | 0                                                                    |                                                            |  |
| Desde:                     | 04/09/2023                                                           |                                                            |  |
| Hasta:                     | 06/10/2023                                                           |                                                            |  |
| Motivo Proposicion:        | Permiso con goce por Nacimiento                                      | ×                                                          |  |
|                            |                                                                      |                                                            |  |
| Datos del Puesto (Compl    | ete el campo con el puesto por nombrar)                              |                                                            |  |
| Numero Puesto:             | 352558 Q Se venticó                                                  | que la persona cumple con los requisitos para este puesto. |  |
| Oficina:                   | 999                                                                  |                                                            |  |
| Clase:                     | 11421                                                                |                                                            |  |
| Descripcion:               | PROFESIONAL 1                                                        |                                                            |  |
| Datos del servidor sustitu | uido (Complete el campo con la identificación de                     | la persona por sustituir)                                  |  |
| Tipo Identificación:       | Física 🗸                                                             |                                                            |  |
| Identificación:            | 0111210517 Q                                                         |                                                            |  |
| Nombre:                    | DANNY ANTONIO RODRIGUEZ VILLEGAS                                     |                                                            |  |
| Tipo de Horario            |                                                                      |                                                            |  |
| Administrativo             |                                                                      |                                                            |  |
| ORD                        |                                                                      |                                                            |  |
| - Crikor Especial          |                                                                      |                                                            |  |
| Obremacienes               | Se verificó que la persona cumple con<br>requisitos para este puesto | los                                                        |  |
| Observaciones:             |                                                                      |                                                            |  |

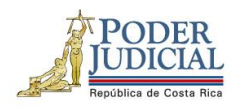

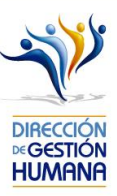

10. Finalmente, se debe de llenar el espacio de "Observación" con información del nombramiento del servidor propuesto principalmente, el usuario registrador puede ingresar cualquier información adicional que considere relevante.
El sistema automáticamente al marcar la opción "Se verificó que la persona cumple con los requisitos para este puesto", va a reflejar, en el campo de observaciones el mismo mensaje.

| ·                         |                                                        | Oficio: 0101-PRUEBA-2023 Oficina: 999                  |  |
|---------------------------|--------------------------------------------------------|--------------------------------------------------------|--|
| atos del servidor propu   | esto (Complete el campo con la identificación de la p  | persona por nombrar)                                   |  |
| fipo Identificación:      | (Física 🗸                                              |                                                        |  |
| Identificación:           | Q113180519                                             | No existe foto                                         |  |
| Nombre:                   | HAZEL MARIA BALMACEDA ARIAS                            |                                                        |  |
| Poriodo do Nombromioni    |                                                        |                                                        |  |
| Periodo de Nombramien     | U                                                      |                                                        |  |
| Desde:                    | 04/09/2023                                             |                                                        |  |
| Aasta:                    | 06/10/2023                                             |                                                        |  |
| Mativa Proposicion        | Permiso con noce por Nacimiento                        |                                                        |  |
| Notivo Proposición.       |                                                        |                                                        |  |
| Datos del Puesto (Compl   | ete el campo con el puesto por nombrar)                |                                                        |  |
|                           | 0 -                                                    |                                                        |  |
| Numero Puesto:            | 352558                                                 | la persona cumple con los requisitos para este puesto. |  |
| Oficina:                  | 999                                                    |                                                        |  |
| Clase:                    | 11421                                                  |                                                        |  |
| Descripcion:              | PROFESIONAL 1                                          |                                                        |  |
| Datos del servidor sustit | uido (Complete el campo con la identificación de la pe | persona por sustituir)                                 |  |
| Tipo Identificación:      | Física V                                               |                                                        |  |
| Identificación:           | 0                                                      |                                                        |  |
|                           | 0111210517                                             |                                                        |  |
| Nombre:                   | DANNY ANTONIO RODRIGUEZ VILLEGAS                       |                                                        |  |
| Tipo de Horario           |                                                        |                                                        |  |
| Administrativo            |                                                        |                                                        |  |
| O Rol                     |                                                        |                                                        |  |
| O Roi Especial            |                                                        |                                                        |  |
|                           | Se verificó que la persona cumple con los              | 5                                                      |  |
|                           | TRADESTICS DATA ESTE DUESTO                            |                                                        |  |

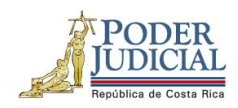

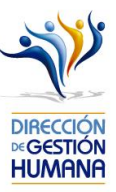

11. Una vez ingresada la información requerida, debe verificar que los datos y el número de puesto sean correctos, luego debe guardar el registro de proposición de nombramiento dando click en el botón de *Guardar*.

| (2) 🔁 🔁                  |                          |                          |                                                              |                  |
|--------------------------|--------------------------|--------------------------|--------------------------------------------------------------|------------------|
|                          |                          |                          |                                                              |                  |
|                          |                          |                          | Oficio : 0101-PRUEBA-20                                      | 23 Oficina : 999 |
| Datos del servidor propu | esto (Complete el campo  | con la identificación de | e la persona por nombrar)                                    |                  |
| Tipo Identificación:     | Física                   | ~                        |                                                              |                  |
| Identificación:          | 0113180519               | Q                        | No existe foto                                               |                  |
| Nombre:                  | HAZEL MARIA BALI         | MACEDA ARIAS             |                                                              |                  |
| Periodo de Nombramient   | :0                       |                          |                                                              |                  |
| Desde:                   | 04/09/2023               |                          |                                                              |                  |
| Hasta:                   | 06/10/2023               |                          |                                                              |                  |
| Motivo Proposicion:      | Permiso con goce         | por Nacimiento           | <b>v</b>                                                     |                  |
| Datos del Puesto (Compl  | ete el campo con el pues | to por nombrar)          |                                                              |                  |
| Numero Puesto:           | 352558                   | 🔍 🗹 Se verificó          | ó que la persona cumple con los requisitos para este puesto. |                  |
| Oficina:                 | 999                      |                          |                                                              |                  |
| Clase:                   | 11421                    |                          |                                                              |                  |
| Descripcion              | PROFESIONAL 1            |                          |                                                              |                  |

Con este paso, se finaliza el registro de una proposición de nombramiento, si desea incluir más nombramientos en un mismo oficio deberá repetir los pasos desde el punto 2 de este manual en adelante.

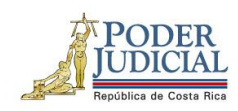

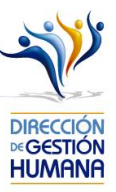

12. Si la proposición se guardó correctamente en la pantalla "Listado de Proposiciones por Oficio" podrá observar el registro.

| 9   | 0                  |           |             |                     |                             |                      |                               |                             |                       |                  |             |                            |                                        |                                                            |                 |                    | _      | _        |
|-----|--------------------|-----------|-------------|---------------------|-----------------------------|----------------------|-------------------------------|-----------------------------|-----------------------|------------------|-------------|----------------------------|----------------------------------------|------------------------------------------------------------|-----------------|--------------------|--------|----------|
| 2   | Nombre<br>Oficina: | de        | UNIDAD      | DE PRESUP           | UESTO Y ES                  | TUDIOS ESP           | ECIALES                       |                             |                       |                  | REGIST      | TRADOR                     |                                        |                                                            |                 |                    |        |          |
|     | Número<br>Oficio:  | o de      | 0101-PR     | UEBA-2023           |                             |                      |                               |                             |                       |                  |             |                            |                                        |                                                            |                 |                    |        |          |
|     | Estado:            |           | Registra    | do                  |                             |                      |                               |                             |                       |                  |             |                            |                                        |                                                            |                 |                    |        |          |
|     | Tipo Re            | gisto:    | Proposio    | ión                 |                             |                      |                               |                             |                       |                  |             |                            |                                        |                                                            |                 |                    |        |          |
|     |                    |           |             | Lis                 | tado de Pr                  | oposicione           | es por Ofic                   | io:                         |                       |                  | F           | Registros E                | incontrados:                           | 1 Registros enc                                            | contrados.      |                    |        |          |
| ecc | ionar Pr           | oposición | Тіро        | Cédula<br>Propuesto | Nombre<br>Propuesto         | Cédula<br>Sustituido | Nombre<br>Sustituido          | Fecha<br>Inicio<br>Vigencia | Fecha Fin<br>Vigencia | Número<br>Puesto | Clase       | Motivo                     | Oficina                                | Observaciones                                              | Incluido<br>Por | Fecha<br>Inclusión | Estado | Sancione |
| 7   | 347                | 76945     | Proposición | 0113180519          | HAZEL<br>MARIA<br>BALMACEDA | 0111210517           | DANNY<br>ANTONIO<br>RODRIGUEZ | 04/09/2023                  | 04/10/2023            | 352558           | PROFESIONAL | Permiso<br>con goce<br>por | UNIDAD DE<br>PRESUPUESTO<br>V ESTUDIOS | Se verificó que la<br>persona cumple<br>con los requisitos | IF0113180519    | 13/09/2023         | Activa |          |

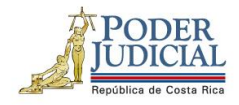

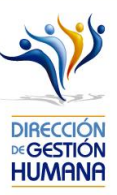

# Avisos y validaciones que realiza el sistema al ingresar proposiciones

#### Sistema valida si una persona está inhabilitada

Corresponde a la Sección de Reclutamiento y Selección la inhabilitación de las personas por pérdida de pruebas o bien otros motivos, por lo tanto, cuando aparece este mensaje, se debe contactar a dicha oficina, para determinar la posibilidad de habilitar a la persona o bien, si no procede el nombramiento por algún motivo.

| ntenimiento de Pro         | posicion de Nombramientos 245                    |                                                                                                    |                                                                    |
|----------------------------|--------------------------------------------------|----------------------------------------------------------------------------------------------------|--------------------------------------------------------------------|
| 000                        |                                                  |                                                                                                    |                                                                    |
|                            |                                                  |                                                                                                    |                                                                    |
| 2                          |                                                  | Oficio : 01-OCI-2022                                                                                                    | Oficina : 9                                                        |
| Datos del servidor propu   | esto (Complete el campo con la identificación de | la persona por nombrar)                                                                                                    |                                                                    |
| Tipo Identificación:       | Fisica 🗸                                         |                                                                                                    |                                                                    |
| Identificación             | Q                                                | No existe foto                                                                                                    |                                                                    |
| Nombres                    |                                                  |                                                                                                    |                                                                    |
| Periodo de Nombramient     | 0                                                |                                                                                                    |                                                                    |
| Desder                     | 26/07/2022                                       |                                                                                                    |                                                                    |
| Rastar                     | 26/07/2022                                       |                                                                                                    |                                                                    |
| Hotiva Proposicion:        | Incapacidad                                      | SIGA-PIN                                                                                                    |                                                                    |
| Datos del Puesto (Compl    | ete el campo con el puesto por nombrar)          | No es posible realizar la prop<br>nombramiento, la persona se encue<br>a partir del 17-09-2019 por el sig<br>Besultado negativo en prueba | osición de<br>entra inhabilitada<br>uiente motivo:<br>s selectivas |
| Numero Poesto:             | 350004 Q El Se verticó                           | pue la persona Aceptar                                                                                                    |                                                                    |
| Oficinat                   | 914                                              |                                                                                                    |                                                                    |
| Claser                     | 1210                                             |                                                                                                    |                                                                    |
| Descripcion:               | ASISTENTE ADMINISTRATIVO 2                       |                                                                                                    |                                                                    |
| Datos del servidor sustitu | uido (Complete el campo con la identificación de | la persona por sustituir)                                                                                                    |                                                                    |
| Tipo Identificación:       | (Física 🗸                                        |                                                                                                    |                                                                    |
| Identificación             | Q                                                | No existe foto                                                                                                    |                                                                    |
| Nombrei                    |                                                  |                                                                                                    |                                                                    |
| Tipo de Horario            |                                                  |                                                                                                    |                                                                    |
| Administrativo             |                                                  |                                                                                                    |                                                                    |
| C Ral Especial             |                                                  |                                                                                                    |                                                                    |
|                            | Se verificó que la persona cumple con            | los                                                                                                    |                                                                    |
| bservaciones:              | regulsitos para este puesto                      |                                                                                                    |                                                                    |

DIRECCIÓN DE GESTIÓN HUMANA SAN JOSÉ, BARRIO GONZÁLEZ LAHMANN AV 6-8, CALLES 17-19, TELÉFONO: 2295-4366/2295-3595

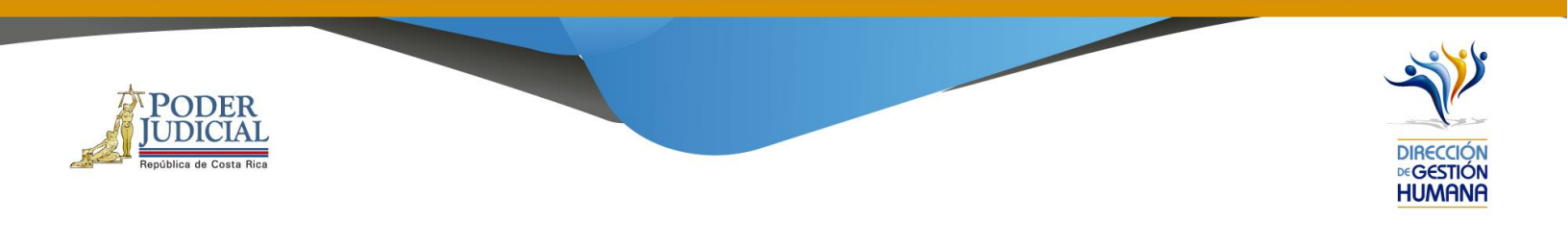

#### Si al seleccionar las fechas, selecciona una fecha mayor al mes calendario

El sistema valida que el periodo sea máximo un mes calendario y si por error se digita un plazo mayor, muestra un mensaje informativo y corrige la fecha al fin de vigencia correcto.

| 000                                        |                                                       |                                                       |               |
|--------------------------------------------|-------------------------------------------------------|-------------------------------------------------------|---------------|
| Datos del servidor propu                   | esto (Complete el campo con la identificación de la p | Oficio : 0101-PRUEBA-2023                             | Oficina : 999 |
| lipo Identificación:                       | (Física 🗸                                             |                                                       |               |
| Identificación:                            | 0113180519 Q                                          | No existe foto                                        |               |
| Nombre:                                    | HAZEL MARIA BALMACEDA ARIAS                           |                                                       |               |
| Periodo de Nombramient<br>Desde:<br>Hasta: | 04/09/2023                                            |                                                       |               |
| Motivo Proposicion:                        | Permiso con goce por Nacimiento                       | $\overline{}$                                         |               |
| Datos del Puesto (Comple                   | ete el campo con el puesto por nombrar)               |                                                       |               |
| Numero Puesto:                             | 352558 Q. ☑Se verificó que la                         | a persona cumple con los requisitos para este puesto. |               |
| Oficina:                                   | 999                                                   |                                                       |               |
| Clase:                                     | 11421                                                 |                                                       |               |
| Descripcion:                               | PROFESIONAL 1                                         |                                                       |               |

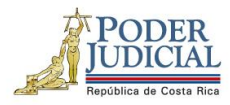

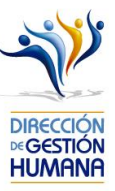

| 800                       |                                          |                                                                                                    |               |
|---------------------------|------------------------------------------|----------------------------------------------------------------------------------------------------|---------------|
|                           |                                          |                                                                                                    |               |
| 2                         |                                          | Oficio : 0101-PRUEBA-2023                                                                                     | Oficina : 999 |
| Datos del servidor propue | sto (Complete el campo con la identifica | ación de la persona por nombrar)                                                                              |               |
| lipo Identificación:      | (Física 🗸                                |                                                                                                    |               |
| Identificación:           | 0113180519                               | No existe foto                                                                                                |               |
| Nombre:                   | HAZEL MARIA BALMACEDA                    | Recuerde que las licencias por nacimiento<br>corresponden a un mes calendario a partir del día                |               |
| Periodo de Nombramiento   | <u> </u>                                 | siguiente del nacimiento del menor, de conformidad<br>con lo que establece la Ley Marco de Empleo<br>Público. |               |
| Desde:                    | 04/09/2023                               |                                                                                                    |               |
| Hasta:                    | 04/10/2023                               | J                                                                                                    |               |
| Motivo Proposicion:       | Permiso con goce por Nacimiento          | ~                                                                                                    |               |
| Datos del Puesto (Comple  | te el campo con el puesto por nombrar)   | ,                                                                                                    |               |
| Numero Puesto:            | 352558                                   | Se verificó que la persona cumple con los requisitos para este puesto.                                        |               |
| Oficina:                  | 999                                      |                                                                                                    |               |
| Clase:                    | 11421                                    |                                                                                                    |               |
| Descripcion               | PROFESIONAL 1                            |                                                                                                    |               |

|       | <b>2</b>              |        |                  |                            |             |                     |                      |                         |            |             |                |                     |                           |                                      |              |                    | _     |
|-------|-----------------------|--------|------------------|----------------------------|-------------|---------------------|----------------------|-------------------------|------------|-------------|----------------|---------------------|---------------------------|--------------------------------------|--------------|--------------------|-------|
| 2     | Nombre de<br>Oficina: | 2      | UNIDAD           | DE PRESUR                  | PUESTO Y ES | TUDIOS ESP          | ECIALES              |                         |            | REGISTRADOR |                |                     |                           |                                      |              |                    |       |
|       | Numero d<br>Oficio:   | 2      | 0101-PRUEBA-2023 |                            |             |                     |                      |                         |            |             |                |                     |                           |                                      |              |                    |       |
|       | Estado:               |        | Registrado       |                            |             |                     |                      |                         |            |             |                |                     |                           |                                      |              |                    |       |
|       | Tipo Regis            | to:    | Proposición      |                            |             |                     |                      |                         |            |             |                |                     |                           |                                      |              |                    |       |
| elecc | ionar Propo           | sición | Тіро             | Lis<br>Cédula<br>Propuesto | Nombre      | oposicion<br>Cédula | es por Ofic          | cio:<br>Fecha<br>Inicio | Fecha Fin  | Número      | Registros Enco | ontrados:<br>Motivo | 1 Registros               | observaciones                        | Incluido     | Fecha<br>Toclusión | Est   |
|       |                       |        |                  | тораезко                   | HAZEI       | Susatuluo           | DANNY                | Vigencia                | rigencia   | Tuesto      |                | Permiso             | UNIDAD DE                 | Se verificó que la                   | Por          | Anciasion          |       |
| 2     | 34769                 | \$5    | Proposición      | 0113180519                 | MARIA       | 0111210517          | ANTONIO<br>RODRIGUEZ | 04/09/2023              | 04/10/2023 | 352558      | PROFESIONAL    | con goce            | PRESUPUESTO<br>Y ESTUDIOS | persona cumple<br>con los requisitos | IF0113180519 | 13/09/2023         | Activ |

DIRECCIÓN DE GESTIÓN HUMANA SAN JOSÉ, BARRIO GONZÁLEZ LAHMANN AV 6-8, CALLES 17-19, TELÉFONO: 2295-4366/2295-3595

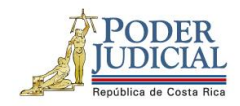

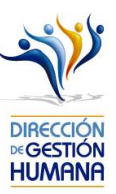

#### Si al seleccionar las fechas, selecciona una fecha menor al mes calendario

El sistema valida que el periodo sea máximo un mes calendario. Si se digital un plazo menor, muestra un mensaje informativo para que se corrija la fecha de fin de vigencia (en caso de que sea incorrecta); o bien, permita continuar con el proceso.

| 800                      |                                                     |                                                           |               |
|--------------------------|-----------------------------------------------------|-----------------------------------------------------------|---------------|
| Datos del servidor propu | esto (Complete el campo con la identificación de la | Oficio : 0101-PRUEBA-2023<br>a persona por nombrar)       | Oficina : 999 |
| lipo Identificación:     | Física 🗸                                            |                                                           |               |
| Identificación:          | 0113180519 Q                                        | No existe foto                                            |               |
| Nombre:                  | HAZEL MARIA BALMACEDA ARIAS                         |                                                           |               |
| Periodo de Nombramien    | to                                                  |                                                           |               |
| Desde:<br>Hasta:         | 02/10/2023                                          |                                                           |               |
| Motivo Proposicion:      | Permiso con goce por Nacimiento                     | <b>v</b>                                                  |               |
| Datos del Puesto (Compl  | ete el campo con el puesto por nombrar)             |                                                           |               |
| Numero Puesto:           | 352558 Q. ☑ Se verificó q                           | ue la persona cumple con los requisitos para este puesto. |               |
| Oficina:                 | 999                                                 |                                                           |               |
| Clase:                   | 11421                                               |                                                           |               |
| Descripcion:             | PROFESIONAL 1                                       |                                                           |               |

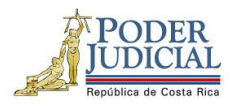

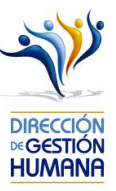

| Datos del servidor propuesto | Oficio : 0101-PRUEBA-2023 Oficina : 999<br>(Complete el campo con la identificación de la persona por nombrar)                                                      |
|------------------------------|----------------------------------------------------------------------------------------------------|
| Tipo Identificación:         | (Física V)                                                                                                    |
| Identificación:              | 0113180519 Q No existe foto                                                                                                    |
| Nombre:                      | Confirmar HAZEL MARIA BALMACEDA ARI Recuerde que las licencias por nacimiento                                                                                       |
| Periodo de Nombramiento      | Corresponden a un més calendario a<br>partir del día siguiente de la nacimiento del<br>menor, de conformidad con lo que<br>establece la Ley Marco de Empleo Público |
| Desde:                       | ذDesea Continuar?                                                                                                    |
| Hasta:                       | 02/10/2023                                                                                                    |
| Motivo Proposicion:          | Permiso con goce por Nacimiento                                                                                                    |
| Datos del Puesto (Complete e | l campo con el puesto por nombrar)                                                                                                    |
| Numero Puesto:               | 352558 Q Se verificó que la persona cumple con los requisitos para este puesto.                                                                                     |
| Oficina:                     | 999                                                                                                    |
| Clase:                       | 11421                                                                                                    |
| Descripcion:                 | PROFESIONAL 1                                                                                                    |